# **ADP Internet Browser – Policy Acknowledgement Instructions:**

#### I. Visit <u>www.workforcenow.adp.com</u>

II. Enter your UserID then click 'Next'

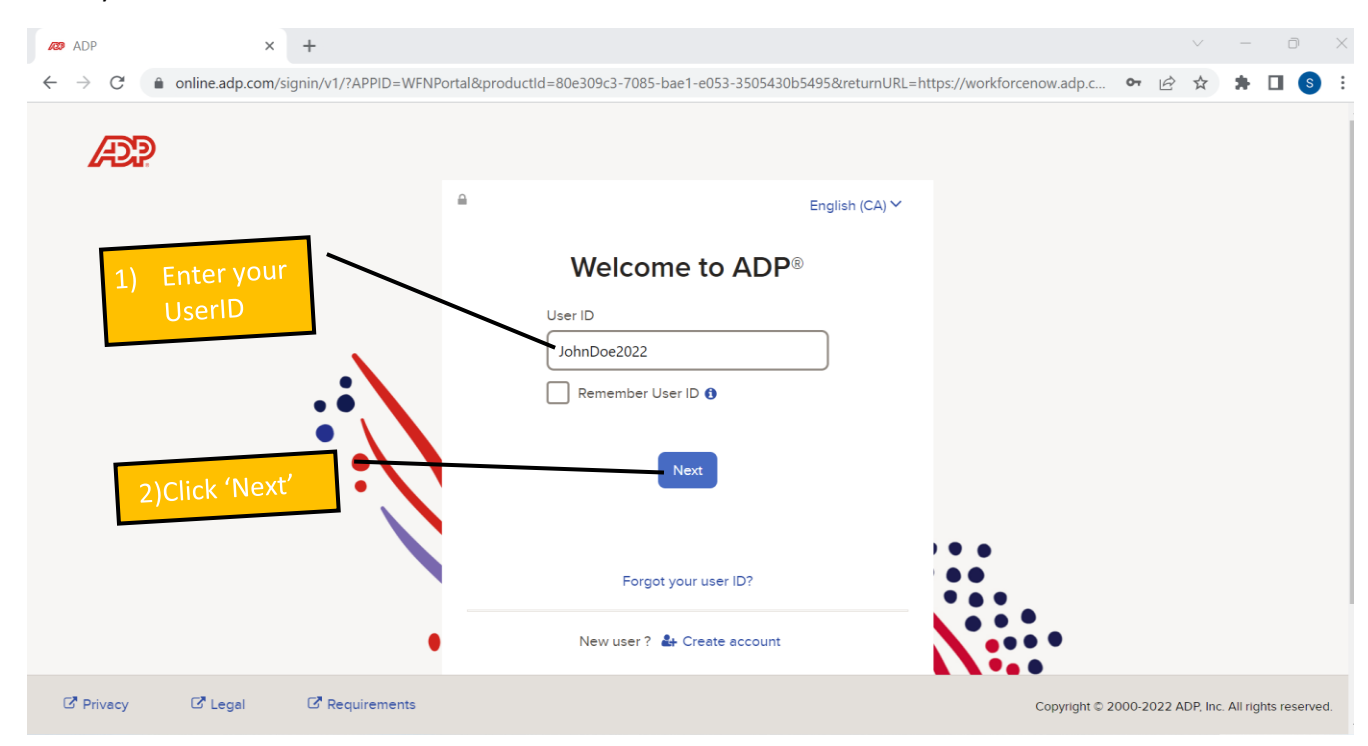

III. Once logged in, click on 'Resources' -> 'Company Information' -> 'Company Policies':

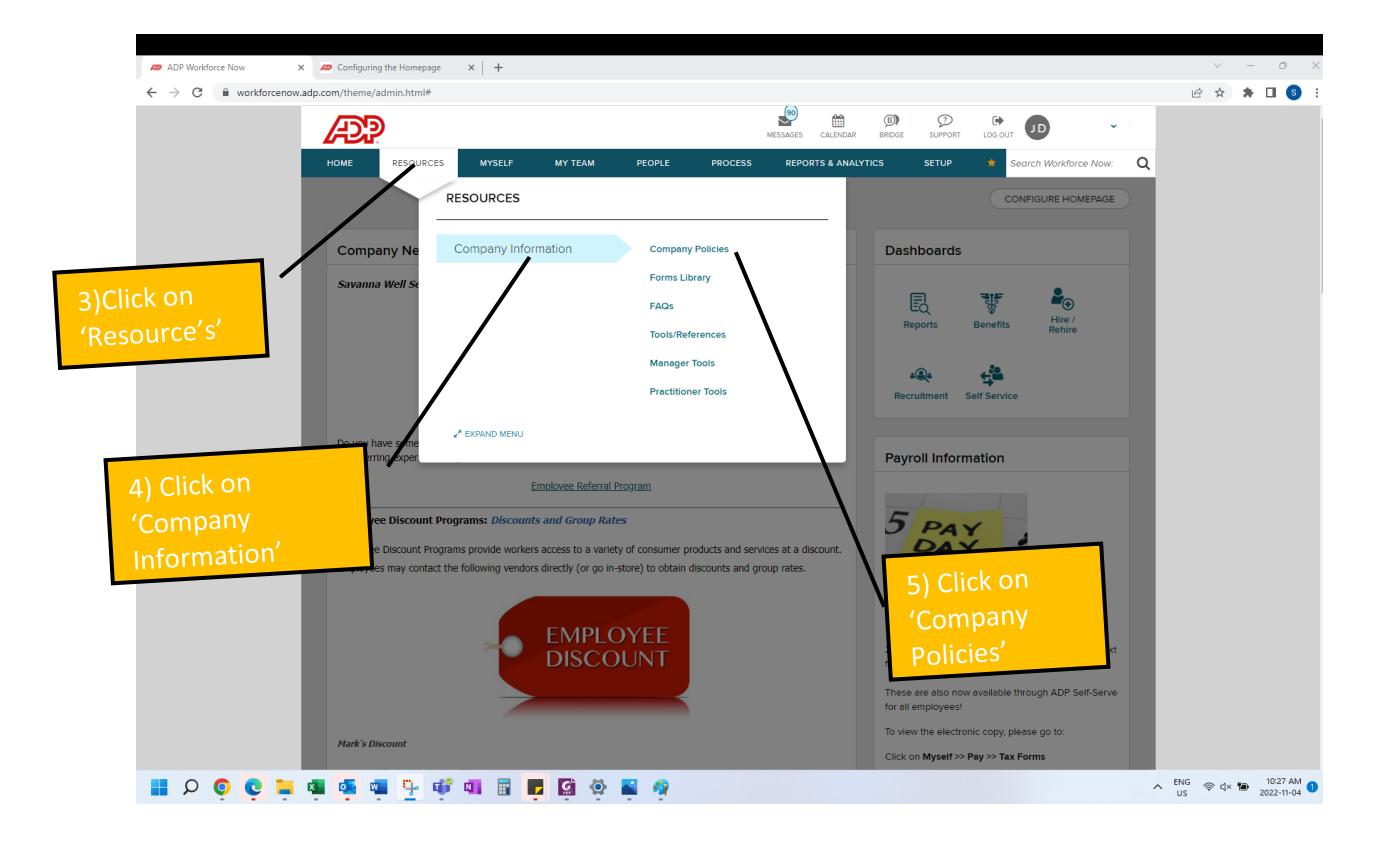

#### IV. Click on the Policy:

| ADP Workforce Now - Company X | S Receipt of Policy Acknowledger | m 🗙 📔 🛲 Configuring the Homepa   | je ×   +                  |                          |                                                 | ~ - 0 ×     |
|-------------------------------|----------------------------------|----------------------------------|---------------------------|--------------------------|-------------------------------------------------|-------------|
| ← → C   workforcenow.adj      | p.com/theme/admin.html#/Reso     | purcesTab_ttd_companyPolicies/co | mpanyPolicies             |                          |                                                 | 🖻 🖈 🗯 🖬 🚳 🗄 |
|                               | æ                                |                                  |                           | MESSAGES CALENDAR BRIDGE |                                                 |             |
|                               | HOME RESOURCES                   | MYSELF MY TEAM                   | PEOPLE PROCESS            | REPORTS & ANALYTICS      | SETUP 🛊 Search Workforce Now: Q                 |             |
|                               | Company Policies                 | 0 Z                              |                           |                          | Add to Favorites 😭                              |             |
|                               | Pending Policies (1)             |                                  |                           |                          | Search Policy Name Q                            |             |
|                               | POLICY NAME 🖨                    |                                  |                           | DUE DATE 🗢               | STATUS 🗢                                        |             |
|                               | Company Policy Ack               | nowledgement                     |                           | No Due Date              | O Pending                                       |             |
|                               | Completed Policies (0)           |                                  |                           | ) Click on<br>he policy  |                                                 |             |
|                               | Privacy CLegal CF                | Requirements Product Feedback    | About Accessibility Cobro | wse                      | Copyright © 2022, ADP, Inc. ALL RIGHTS RESERVED |             |

V. Visit the policy link, review all policies, review the acknowledgement form, then click 'Acknowledge':

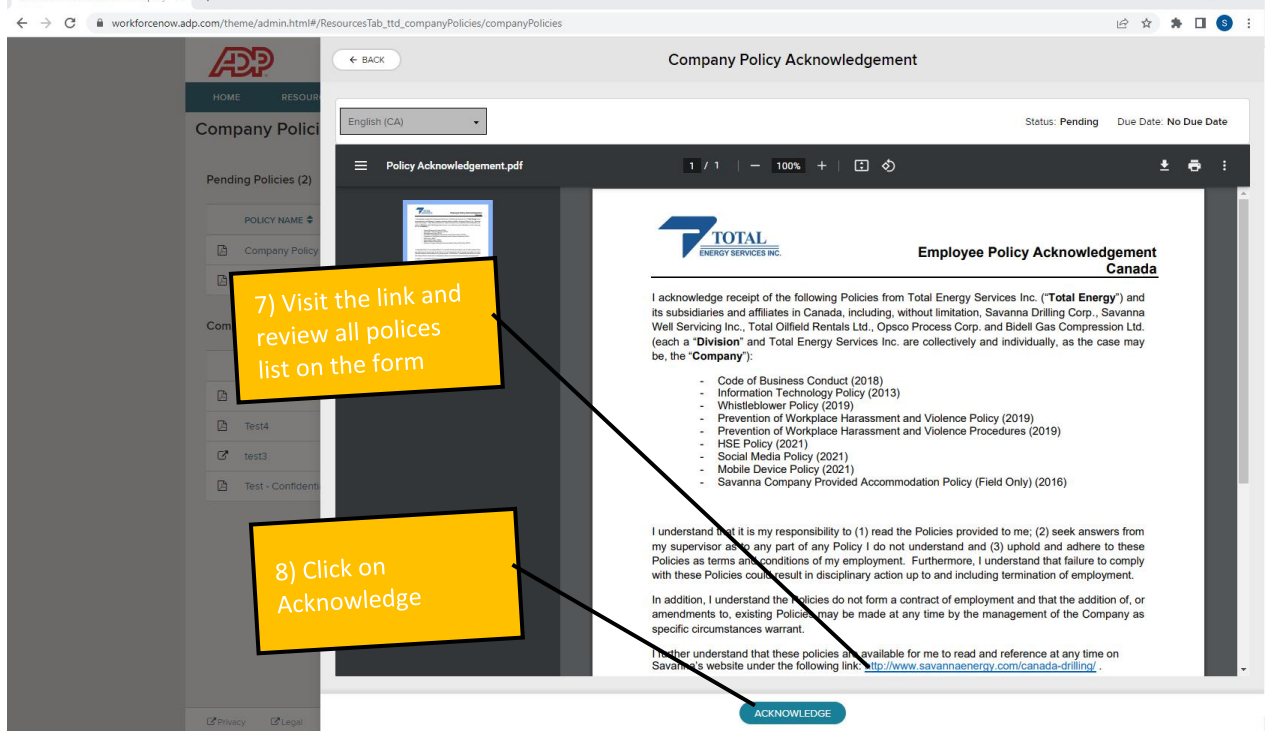

## **ADP Internet Browser – Policy Acknowledgement Instructions:**

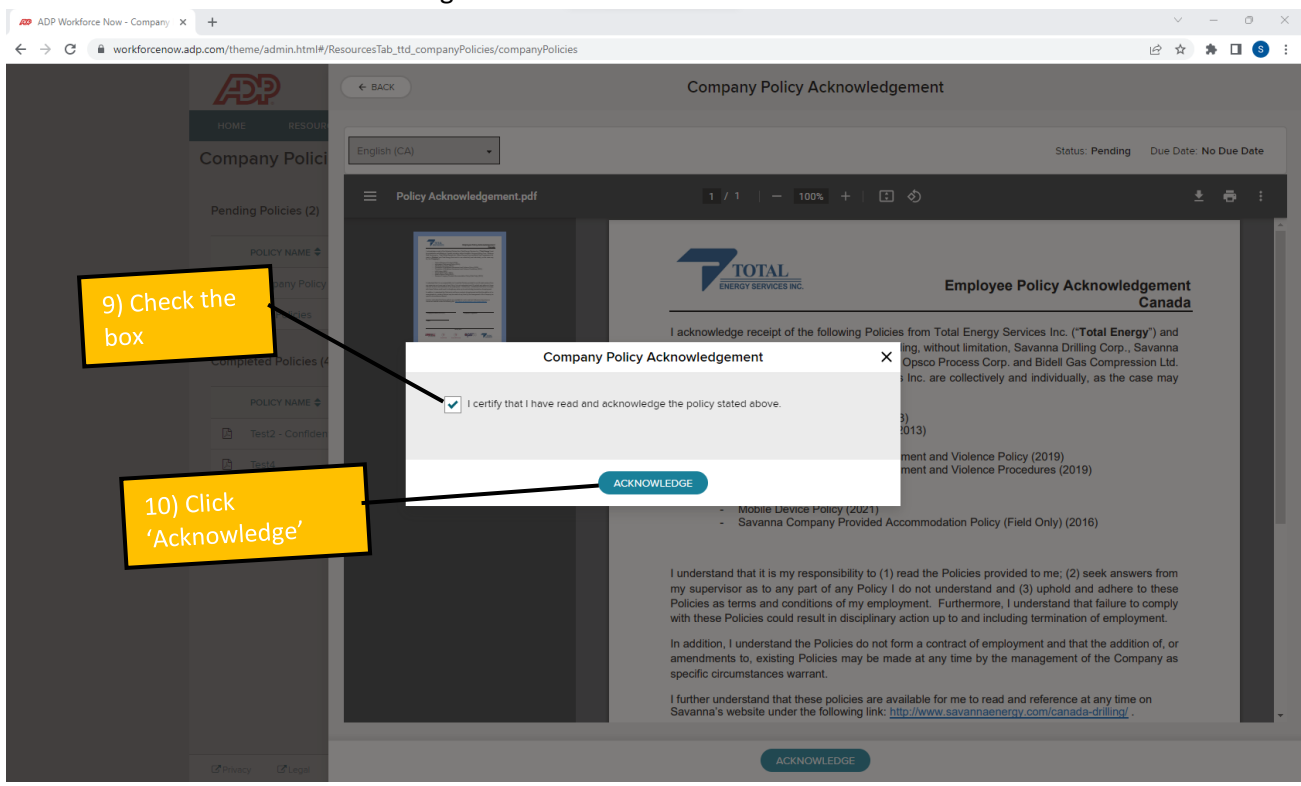

VII. Success! You have now reviewed and acknowledged the company polices. Thank you for your cooperation!

| + → C 🔒 workforcenow. | adp.com/theme/                 | admin.html#/Resourc                  | esTab_ttd_compa                     | nyPolicies/compa            | nyPolicies                 |           |                  |                           |                             |              |                      |               |               |         | E | ÷ ☆ | * 0 | <b>S</b> : |
|-----------------------|--------------------------------|--------------------------------------|-------------------------------------|-----------------------------|----------------------------|-----------|------------------|---------------------------|-----------------------------|--------------|----------------------|---------------|---------------|---------|---|-----|-----|------------|
|                       | Æ                              | 2                                    |                                     |                             |                            |           | MESSAGES         | CALENDAR                  | (E)<br>BREGE                | D<br>SUPPORT | L05 0                |               |               | ~       |   |     |     |            |
|                       | HOME                           | RESOURCES                            | MYSELF                              | MY TEAM                     | PEOPLE                     | PROCESS   | REPOR            | RTS & ANALYT              | rics                        | SETUP        |                      | Search W      | orkforce Now  | e Q     |   |     |     |            |
|                       | Compar                         | ny Policies 0                        | 2                                   |                             |                            |           |                  |                           |                             |              |                      |               | Add to Favori | ites 🟠  |   |     |     |            |
|                       | Pending Policies (0)           |                                      |                                     |                             |                            |           |                  |                           |                             |              | Search Policy Name Q |               |               |         |   |     |     |            |
|                       | PO                             | POLICY NAME \$                       |                                     |                             |                            |           |                  |                           | •                           |              | STATUS \$            |               |               |         |   |     |     |            |
|                       | Complete                       | d Policies (1)                       |                                     |                             |                            |           |                  |                           |                             |              |                      |               |               |         |   |     |     |            |
|                       | PO                             | POLICY NAME \$                       |                                     |                             |                            |           |                  |                           | COMPLETED DATE \$ STATUS \$ |              |                      |               |               |         |   |     |     |            |
|                       | Company Policy Acknowledgement |                                      |                                     |                             |                            |           |                  | 04/11/2022 O Acknowledged |                             |              |                      |               |               |         |   |     |     |            |
|                       | Prove                          | You ha<br>acknov<br>policie<br>Thank | ve now<br>vledge t<br>s.<br>you for | review<br>he com<br>your co | ed and<br>pany<br>poperati | on        | $\left  \right $ |                           |                             |              |                      | 122 ADB Inc.  |               |         |   |     |     |            |
|                       | C Privacy                      | C Legal C Req                        | irements Produ                      | act Feedback                | About Accessibili          | ty Cobrow | se               |                           |                             | Copy         | yright © 20          | 22, ADP, Inc. | ALL RIGHTS R  | ESERVED |   |     |     |            |

### VI. Check the box then click 'Acknowledge':